## 修習學分確認操作說明

## **Operation Instructions for Credit Confirmation**

請同學於規定時間內,完成個人修習學分確認作業。All students shall confirm in the prescribed period the credits taken.

## Step1:登入 e-校園服務網 Log in to e-Campus service

| ▲蘇同學您好:歡迎使用e校園服務網!                                                                                                    |                                                                               |                                                 | 新增 Item's Keyword 搜索 <sup>②</sup> 操作說明                                                                                   |
|----------------------------------------------------------------------------------------------------|-------------------------------------------------------------------------------|-------------------------------------------------|----------------------------------------------------------------------------------------------------|
| ▲日前開始市的冬菇                                                                                                    |                                                                               |                                                 |                                                                                                    |
|                                                                                                    |                                                                               |                                                 |                                                                                                    |
| ♥我常用的功能                                                                                                    |                                                                               |                                                 | 自訂常用項目                                                                                                    |
| <b>\$</b> 各類系統功能                                                                                                    |                                                                               |                                                 | 常態開放項目                                                                                                    |
| 教務 (課程/成績)                                                                                                    |                                                                               |                                                 |                                                                                                    |
| > 申請教務文件及補發學生證                                                                                                    | • 成領宣前                                                                        | > 成績預警查詢                                        | > 抵免科目申請                                                                                                    |
| ▶ 校際選課申請                                                                                                    | > 畢業生離校手續單列印                                                                  | > 教材下載及課程討論                                     | >專業證照暨能力維護                                                                                                    |
| >停修申請                                                                                                    | > 期末教學意見反應質性回應                                                                | > 期中教學意見反映                                      | > 暑修學分費查詢                                                                                                    |
| > 暑修選課作業                                                                                                    | ▶復學申請                                                                         | > 微課程選課                                         | >微課程選課_2019版                                                                                                    |
| ▶ 輔糸、雙主修申請                                                                                                    | ▶網路退選                                                                         | ▶ 課程點名紀錄查詢                                      | ▶ 選課(一階、二階、加退選)                                                                                                    |
| > 選課查詢                                                                                                    | ▶選課清單列印                                                                       | > 學分試算表                                         | > 學分學程申請                                                                                                    |
| > 學生基本資料確認                                                                                                    | ▶轉糸申請                                                                         |                                                 |                                                                                                    |
| 十.靜官大學。Campure S                                                                                                    | onico                                                                         |                                                 | Chinese Eng. Logout PU Homepage                                                                                          |
| Currently open system                                                                                                    |                                                                               |                                                 | The opening period is limited                                                                                            |
| My usual system                                                                                                    |                                                                               |                                                 | Customize items                                                                                                    |
| Wily usual system                                                                                                    |                                                                               |                                                 |                                                                                                    |
| All e-Campus Service                                                                                                    |                                                                               |                                                 | Normally open items                                                                                                    |
| Academic Affairs                                                                                                    |                                                                               |                                                 |                                                                                                    |
| > Certification of enrollment                                                                                            | > Academic Warning                                                            | > Application for Department<br>Transfer        | <ul> <li>Application for Transcript,</li> <li>School Status Certificate, Student</li> <li>ID Card Replacement</li> </ul> |
| <ul> <li>Application for Transcript,</li> <li>School Status Certificate, Student</li> <li>ID Card Replacement</li> </ul> | > Course Inquiry                                                              | <ul> <li>Course Roll Call Inquiry</li> </ul>    | Course Selection System                                                                                                  |
| <ul> <li>Credit Degree Program</li> <li>Application</li> </ul>                                                           | <ul> <li>Credit Exemption System</li> </ul>                                   | > CTF                                           | > Double Major & Minor<br>Application                                                                                    |
| Download Course Materials                                                                                                | > Drop course system                                                          | > End-of-Term Teaching<br>Feedback              | > Express Withdrawal System                                                                                              |
| Feedback on Teaching                                                                                                    | > Grades Inquiries                                                            | > inter-collegiate course selection Application | > Micro Course Selection                                                                                                 |
| > Print Course Schedule                                                                                                  | <ul> <li>Print the form of Graduate's<br/>Leaving School Procedure</li> </ul> | > Re-enrolling Application                      | <ul> <li>Student Information confirmed<br/>platform</li> </ul>                                                           |
| Summer School Tuition Inquiry System                                                                                     | <ul> <li>Summerschool Course</li> <li>Selection System</li> </ul>             | > Trial Balance of Credits                      |                                                                                                    |

Step2:系統將自動帶入修習學分確認頁面→確定

The system automatically brings you to Course Enrollment Confirmation Lis→ Confirm

0.

-0

0-

- 0

-0

o

**-0** 

| 網頁訊息      | ×                   |
|-----------|---------------------|
| 本學期停修作業已於 | 結束,請同學自行檢查個人選課資料。   |
|           | 確定<br>Confirm<br>確定 |

| 請輸入您的身份證證號 | 靜宜大聲<br>斑級:<br>雙主<br>[ID no.]: | <ul> <li>學年度第</li> <li>學號:</li> <li>修: 輔系: 教育學程</li> <li>確認</li> </ul> | ·確認<br>姓名:<br> |    | 後 · 請輸)<br>資訊 · 點對<br>認」鍵 · 即 |
|------------|--------------------------------|------------------------------------------------------------------------|----------------|----|-------------------------------|
| 選課代號 _     | 上課班級                           | 科目                                                                     | 修别             | 學期 | 學分                            |
| 1350       | 應化C班                           | 英文(一)                                                                  | 必修             | 上  | 2                             |
| 2766       | 食營一-營養組                        | 計算機概論                                                                  | 必修             | 上  | 3                             |
| 2767       | 食營一-營養組                        | 基礎體育(運動與健康)                                                            | 必修             | 上  | 1                             |
| 2768       | 食營一-營養組                        | 營養科學概論                                                                 | 必修             | Ŀ  | 2                             |
| 2769       | 食營一-營養組                        | 普通生物學                                                                  | 必修             | E  | 2                             |
| 2770       | 食營一-營養組                        | <b></b> 女文自學(一)                                                        | 必修             | F  | 0                             |
| 2771       | 食營一-營養組                        | 食品基礎分析化學                                                               | 必修             | Ŀ  | 2                             |
| 2772       | 食營一-營養組                        | 食品基礎分析化學實驗                                                             | 必修             | Ŀ  | 1                             |
| 2773       | 食營一-營養組                        | 普通化學                                                                   | 選修             | 上  | 2                             |
| 3370       | 閱讀與書寫一Fa                       | 閱讀與書寫(一)                                                               | 必修             | F  | 2                             |

## **Credit Confirmation**